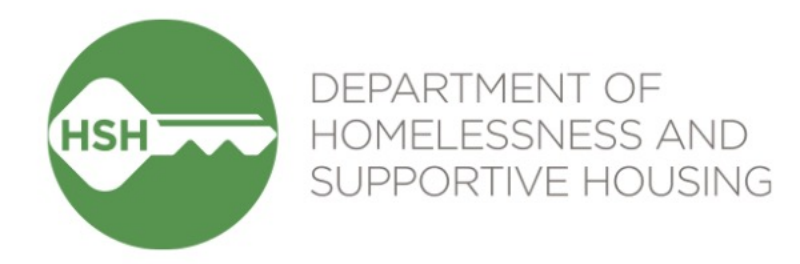

# Problem Solving Travel & Relocation Assistance Changes

#### Effective July 1, 2024

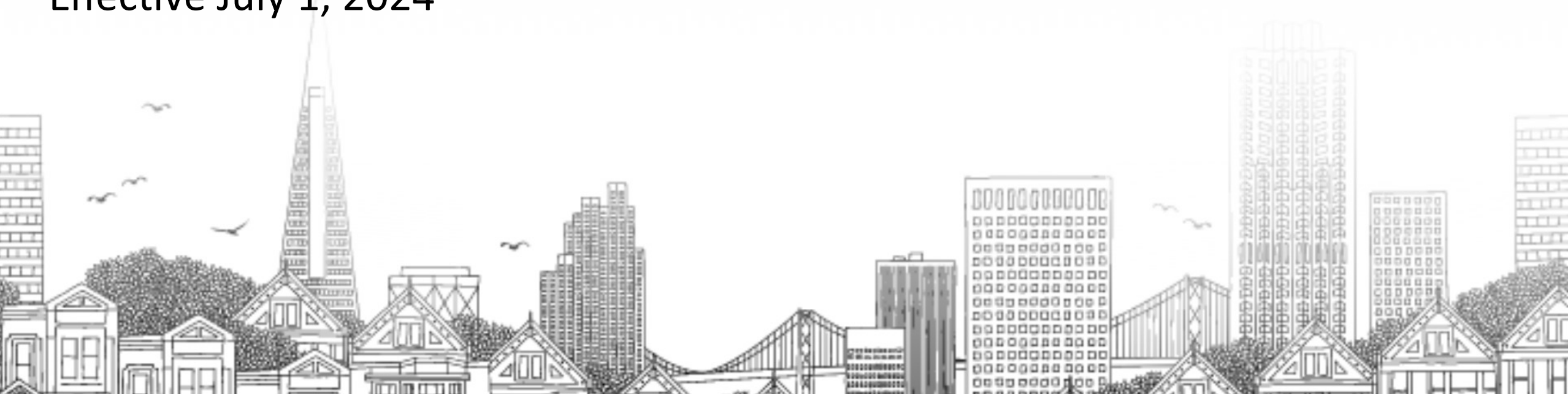

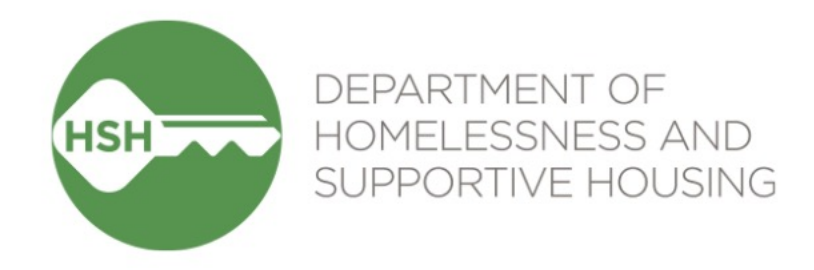

#### Background

The approval of proposed ordinance by SF Board of Supervisors to make Homeward Bound a permanent program for individuals experiencing or who formerly experienced homelessness will expand its definition of eligibility and service delivery.

### **Key Changes**

- ← Eligibility
- Travel & Relocation Maximum Assistance Limits
- -Justice Involved Clients
- •Substance Use Treatment & Sobering Centers Referrals

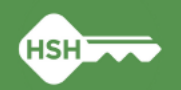

## Eligibility

Travel and relocation assistance has been expanded to serve:

- Individuals at-risk of experiencing homelessness in San Francisco
- Individuals who recently experienced homelessness (i.e., formerly homeless) and
- Individuals who are experiencing housing instability, such as those residing in permanent supportive housing (PSH).

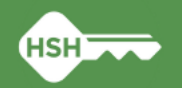

### **Travel & Relocation Maximum Assistance** Limits

New ordinance changes the number of times an individual may request services over time:

- Individuals may only be eligible for assistance once every two years (includes assistance requested & received by similar programs offered by SF City & County Human Services Agency (HSA))
- Problem Solving providers will need to request confirmation from HSH that the individual has not received services in the last two years prior to issuing support. Requests shall be sent to HSH's designated email account problemsolvingsupport@sfgov.org.

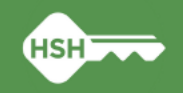

## Travel & Relocation Maximum Assistance Limits (cont'd)

HSH will verify service history through both HSH & HAS:

- In the event the individual has not received support in the last two years, Problem Solving providers will continue to offer services as usual
- In the event the individual has received support in the last two years, HSH will alert the Problem Solving provider that a waiver request may be submitted to their designated HSH Problem Solving Manager.

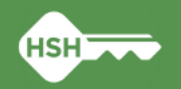

### **Justice Involved Clients**

- Individuals on parole or probation are eligible for Problem Solving travel and relocation support if they receive approval from the person's parole agent or probation officer and the person is authorized by law enforcement to move to a different jurisdiction.
- Problem Solving staff during Problem Solving conversations will need to ask the client to self report status and provide written confirmation if approval is needed. Related conversations and documentation shall be recorded in the ONE System.

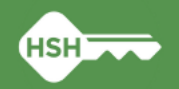

### **Referrals to Substance Use Treatment/Sobering Centers**

- Individuals who are unable to travel alone because they pose a direct risk to themselves, or a risk to others are not eligible for immediate Problem Solving travel and relocation assistance.
- Problem Solving staff may
  - a) delay travel and relocation services or
  - **b)** refer the individual to a substance use treatment center or sobering center. Referrals to these centers shall be record in the ONE System as an 'Event'.

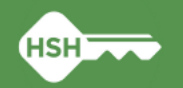

### **Referrals to Substance Use Treatment/Sobering Centers**

#### Community Forward SF 24/7

(415) 734-3150 Women's Resource Center
(415) 293-7360 24/7 Drop-in
(415) 223-1416 Community Forward SF Main number
(415) 734-4200 Sobering Center

#### **Medical Respite & Sobering Center - SFDPH**

1171 Mission St, San Francisco, CA 94103 Phone: (415) 734-4200

#### HealthRIGHT 360 Medial Clinic San Francisco

1563 Mission St, San Francisco, CA 94103 Phone: (415) 762-3700

#### Methadone Program Addiction Treatment Center 915 Bryant St, San Francisco, CA 94103 Phone: (415) 777-9953

#### BAART: Bay Area Addiction Research & Treatment

433 Turk St, San Francisco, CA 94102 Phone: (415) 573-3632

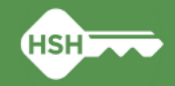

### **Reporting Changes**

HSH will utilize data from the ONE System to share program outcomes with HSA and the Homelessness Oversight Commission to comply with ordinance reporting requirements on:

- ←# of people served
- •Status of participants at the time of relocation (i.e., current living situation)
- Total cost of Problem Solving travel and relocation support, and average cost per individual
- ←# of individuals referred to Substance Use Treatment or Sobering Centers
- ←Exit Destination by zip code
- # of individuals who, 90 days following relocation retained housing at their destination
  - HSH will contact participants after 90 days to follow up and confirm

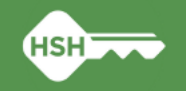

### **HSH Problem Solving Program Managers**

Jasmine Tijerino (she/her)

Program Support Analyst- Problem Solving Manager Family Coordinated Entry Access Points & Family Shelter System Jasmine.Tijerino@sfgov.org (628) 652-7901

←Gabriela Perez (she/her/ella)

Program Support Analyst- Problem Solving Manager Youth & Adult Coordinated Entry Access Points Gabriela.Perez@sfgov.org

(628) 652-8023

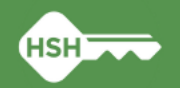

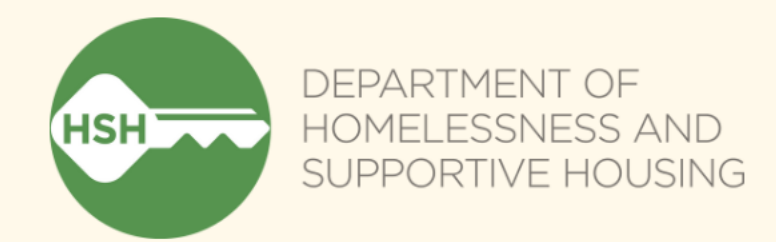

## Questions?

Learn: hsh.sfgov.org | Like: @SanFranciscoHSH | Follow: @SF\_HSH

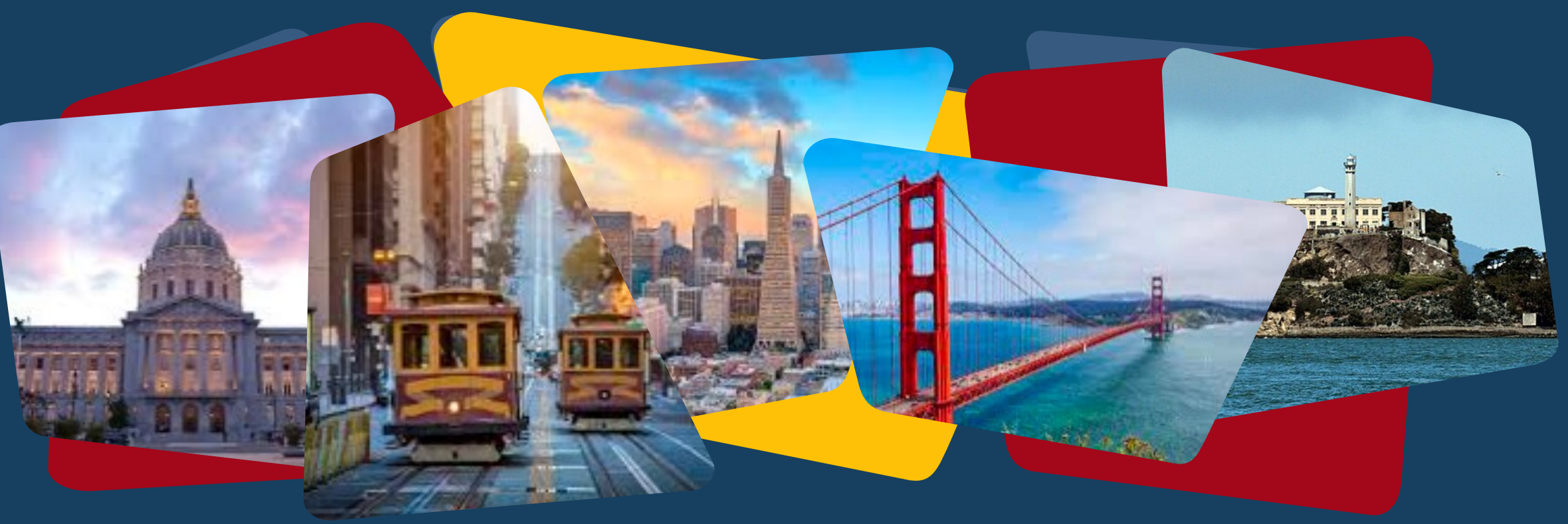

## Problem Solving Relocation Assistance: ONE System Updates

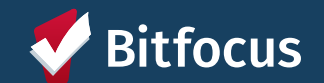

## What's New?

#### **New** for Problem Solving Relocation Assistance

- New File Category
- Need to enter travel clearance into a Problem Solving Conversation Event (if client indicates they are on parole or probation)
- New CE Event
- New Destination Zip Code field at Program Exit

#### **Not Changing in Workflow**

- Program Enrollments
- Current Living Situation (CLS) Assessment
- Problem Solving Screening
- Recording Problem Solving Conversations/activity as Events
- Recording Financial Assistance as Services
- Recording Problem Solving Resolutions
- Recording pertinent information at Program
   Exit

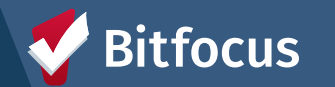

### **Current Living Situation Assessment**

- ----> Current Living Situation (CLS) is a federally mandated assessment by HUD (Dept of Housing and Urban Development)
- ---> Used to better understand where people experiencing homelessness are staying and how many times they've been engaged
- ---> Should be recorded anytime the following occurs:
  - ---> Client/household enrolls into your program
  - ---> CE Assessment or CE Event is recorded for the client/household
  - ---> Client/household's living situation changes

| Enrollment                                           | History | Provide Services | Events | Assessments | Notes      | Files | Forms  |   |  |
|------------------------------------------------------|---------|------------------|--------|-------------|------------|-------|--------|---|--|
| Add Current living situation for client Diana Prince |         |                  |        |             |            |       |        |   |  |
| Date of Conta                                        | act     |                  | 06/1   | 8/2024      |            |       |        |   |  |
| Current Living Situation                             |         |                  |        | ect         |            |       |        | ~ |  |
| Living Situation Verified By                         |         |                  | Sele   | ect         |            |       |        | ~ |  |
| Location Det                                         | ails    |                  |        |             |            |       |        |   |  |
|                                                      |         |                  |        |             |            |       |        |   |  |
|                                                      |         |                  |        |             | SAVE & CLO | SE    | CANCEL |   |  |
|                                                      |         |                  |        |             |            |       |        |   |  |

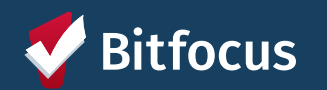

#### How to complete a CLS in ONE

| Enrollment History Provide Services Events Assessments Notes Files Forms | . 5.4  |
|--------------------------------------------------------------------------|--------|
|                                                                          | EXIT   |
| Assessments                                                              | SMENTS |
| Current Living Situation STA                                             | RT     |

Within a program enrollment

- 1. Click on Assessments Tab
- 2. Click to START a Current Living Situation Assessment
- 3. Select household members for whom you'd like to complete the CLS Assessment

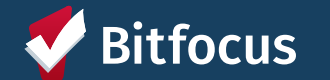

### **Current Living Situation Screen**

- ---> Based on client self-report
- ---> Be aware as additional fields may appear based on the client's answers
- → Living Situation Verified By will only be visible to Access Point programs
  - ---> APs should fill this in with their particular CE Program
  - ---> APs can find CE agency and programs under the following program type:
    - ---> Coordinated Entry

#### Add Current living situation for client Diana Prince

| Date of Contact                                                                                       | 06/18/2024                                   |   |
|----------------------------------------------------------------------------------------------------|----------------------------------------------|---|
| Current Living Situation                                                                              | Rental by client, no ongoing housing subsidy | ~ |
| Living Situation Verified By                                                                          | Select                                       | ~ |
| Is client going to have to leave their current living situation within 14 days?                       | Yes                                          | ~ |
| Has a subsequent residence been identified?                                                           | Select                                       | ~ |
| Does individual or family have resources or<br>support networks to obtain other permanent<br>housing? | Select                                       | ~ |
| Has the client had a lease or ownership interest<br>in a permanent housing unit in the last 60 days?  | Select                                       | ~ |
| Has the client moved 2 or more times in the last 60 days?                                             | Select                                       | ~ |
| Location Details                                                                                      |                                              |   |
|                                                                                                    |                                              |   |
|                                                                                                    |                                              |   |

SAVE & CLOSE

CANCEL

**V**Bitfocus

#### Diana Prince

PROFILE HISTORY SERVICES PROGRAMS ASSESSMENTS NOTES FILES REFERRALS CONTACT LOCATION

#### UPLOAD A FILE Problem Solving Category ~ Predefined Name ✓ Budget Worksheet **Conversation Guide** File Financial Assistance Agreement for Participant Financial Assistance Agreement for Payee Fiscal Agent Checklist Furniture Promissory Note Private Furniture Request Form Gift Card Disbursement Log Housing Habitability Standards Inspection Checklist Housing Preference Questionnaire Housing Resolution Plan Form Housing Sustainability Tool Managed with Clarity Human Services Lease/Written Agreement/Intent to Rent Limited Financial Assistance Request Form Pavee W-9 Proof of Household Income Proof of Purchase/Invoice Travel and Relocation Support Waiver Request Verification of Property Ownership Waiver Request Other

#### New File Name for Waiver Requests

 New "Predefined Name" under the Problem Solving file Category: Travel and Relocation Support Waiver Request

→ This is where you you can upload this category of waiver request

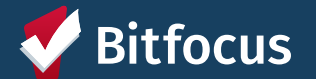

## Uploading a File in ONE

| Diana Prince                                                             |            |  |  |  |  |  |  |  |
|--------------------------------------------------------------------------|------------|--|--|--|--|--|--|--|
|                                                                          |            |  |  |  |  |  |  |  |
|                                                                          |            |  |  |  |  |  |  |  |
| CLIENT FILES                                                             | ADD FILE 🕂 |  |  |  |  |  |  |  |
|                                                                          |            |  |  |  |  |  |  |  |
| Release of Information: Release of Information: Homeless Response System |            |  |  |  |  |  |  |  |
| by Holly Aversano on 20 May, 2024, 194.248 KB                            |            |  |  |  |  |  |  |  |

#### To upload a File:

- 1. Select the Files tab
- 2. Click Add File
- 3. Select the appropriate category: Problem Solving
- 4. Select the appropriate Predefined Name
- 5. Select your file from your computer using the Select File button
- 6. Click Save Changes

| JPLC | AD A FILE       |                                                       |        |
|------|-----------------|-------------------------------------------------------|--------|
|      | Category        | Problem Solving                                       | ~      |
|      | Predefined Name | Travel and Relocation Support Waiver Request          | $\sim$ |
|      | File            | Select File                                           |        |
|      |                 | Trouble attaching files? Switch to the Basic Uploader |        |
|      | Private         |                                                       |        |
|      |                 | ADD RECORD CANCEL                                     |        |

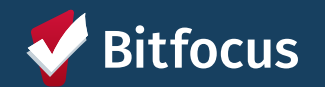

#### **Relocation Assistance Events**

- ----> For clients on parole or probation, be sure to record clearance to travel as a Problem Solving Conversation Event
  - ---> Event Note should indicate whether the client is cleared to travel
- ---> New CE Event added for PS Relocation Assistance Problem Solving Travel and Relocation Support: Referral to substance use treatment or sobering center
  - ---> Event Note should indicate which substance use treatment or sobering center the client will be referred to

| Enrollment History Provide Services Events Assessments Notes Files Forms                              | × Exit |  |  |  |  |  |  |
|----------------------------------------------------------------------------------------------------|--------|--|--|--|--|--|--|
| Coordinated Entry Events                                                                              |        |  |  |  |  |  |  |
| Problem Solving/Diversion/Rapid Resolution intervention or service                                    | ~      |  |  |  |  |  |  |
| Problem Solving Conversation: Problem Solving Conversation                                            | ^      |  |  |  |  |  |  |
| Problem Solving Housing Location Assistance: Housing Location Assistance                              |        |  |  |  |  |  |  |
| Problem Solving Travel and Relocation Support: Referral to substance use treatment or sobering center |        |  |  |  |  |  |  |

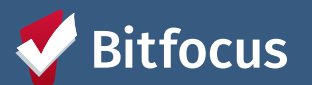

#### How to Submit an Event

While within a program enrollment

- 1. Click on Events Tab
- 2. Click on Event Category
- 3. Click on the appropriate Event item
- 4. Adjust for appropriate date and write note
- 5. Include group members, if appropriate
- 6. Click Submit
- 7. Find Submitted Event in the Events tab under History

| oordinated Entry Events                                      |                                               |      |    |
|--------------------------------------------------------------|-----------------------------------------------|------|----|
| blem Solving/Diversion/Rapid Resolution intervention or serv | Event<br>Category                             |      | ~  |
| Problem Solving Conversation: Problem Solving Conversation:  | ation                                         |      | ^  |
| Problem Solving Housing Location Assistance: Housing L       | ocation Assistance                            |      | ~  |
| Problem Solving Travel and Relocation Support: Referral 1    | to substance use treatment or sobering center |      | ^  |
| Date                                                         | 06/18/2024                                    |      |    |
| Result: Client housed/re-housed in a safe<br>alternative     | Select 🗸                                      |      |    |
| Event Note:                                                  |                                               |      |    |
| B I 1= :=                                                    |                                               |      |    |
|                                                              |                                               |      |    |
|                                                              |                                               | SUBM | ΙТ |
| -                                                            |                                               |      |    |

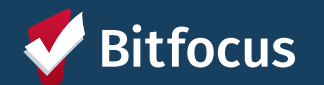

| PROGRAM: ECS: SOMA ACCESS POINT |                                     |              |                  |     |           |                  |             |           |       |   |
|---------------------------------|-------------------------------------|--------------|------------------|-----|-----------|------------------|-------------|-----------|-------|---|
|                                 | Enrollment                          | History      | Provide Services | Eve | nts As    | sessments        | Notes       | Files     | Forms |   |
|                                 | End Program for client Diana Prince |              |                  |     |           | -1-1-            |             |           |       |   |
|                                 | Program Exi                         | it Date      |                  |     | 06/18/20  | 24 25            |             |           |       |   |
|                                 | Destination                         |              |                  |     | Staying c | or living with f | amily, perm | anent ten | ure   | ~ |
| _                               | Exit Reason                         |              |                  |     | Housed t  | hrough Probl     | em Solving  | Resolutio | n     | ~ |
|                                 | Exit Destinat                       | tion Zip Cod | e                |     | 31313     |                  |             |           |       |   |
|                                 | Adult CE Pro                        | ogram Exit D | estination Note: |     |           |                  |             |           |       |   |

### Exit Destination Zip Code

- ---> New field on Problem Solving program exit screens: Exit Destination Zip Code
- ---> Will appear when:
  - ---> Destination = a permanent stay type
  - ---> Exit Reason = Housed through Problem Solving Resolution
- ---> All other fields on the exit screen remain the same

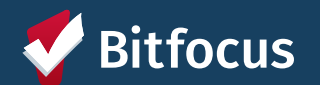

## **Completing a Program Exit**

#### To exit a client:

- 1. Go to client enrollment
- 2. Click 'Exit' in the top righthand corner of enrollment
- 3. Complete Exit form and click 'Save & Close'

| PROGRAM: ECS: SOMA ACCESS POINT                                          |                   |  |  |  |  |  |  |  |
|--------------------------------------------------------------------------|-------------------|--|--|--|--|--|--|--|
| Enrollment History Provide Services Events Assessments Notes Files Forms | × Exit            |  |  |  |  |  |  |  |
| Program Service History                                                  | LINK FROM HISTORY |  |  |  |  |  |  |  |
|                                                                          |                   |  |  |  |  |  |  |  |
| No results found                                                         |                   |  |  |  |  |  |  |  |
| Reservation Service Referral                                             |                   |  |  |  |  |  |  |  |

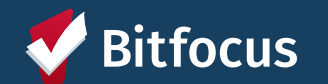

#### **Bitfocus Resources**

#### ONE System Help Site: → onesf.bitfocus.com

#### **Bitfocus Help Desk**

.... onesf@bitfocus.com
.... 415.429.4211 \_\_\_\_\_

#### Help Desk Widget (On ONESF Help Center Website and Bitfocus Help Site)

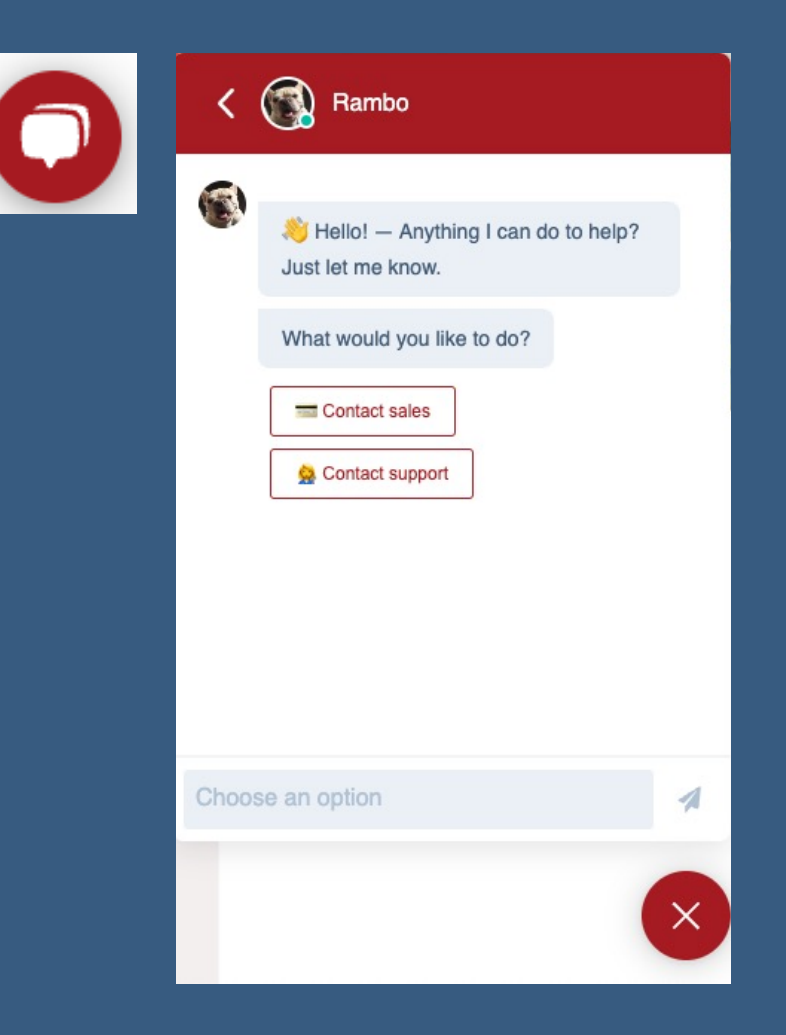

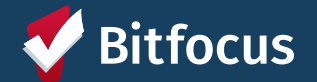

# Questions?

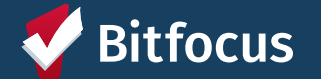